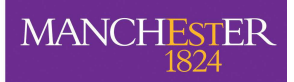

# **Academic Self Service Quick Guide**

Campus Solutions is the name given to the new Student System. It is accessed via any web browser. The academic interface has been designed to be relatively simple and this document describes some of the functionality available to you. *If you require more advanced access or problems accessing the system then contact your School administrator.* 

### <u>Logging On</u>

**Navigate to Campus Solutions:** <u>http://www.studentnet.manchester.ac.uk/selfservice/returning/</u> and click on the **Student System** link.

**Login Id**: Your staff number (either obtained from your pay slip, staff card or by contacting your programme administrator).

**Password**: Your DoB in the format of ddmmyyyy.

| 🚰 PeopleSoft 8 Sign-in - Microsoft                                                                                                    | Internet Explorer                         |          |
|----------------------------------------------------------------------------------------------------|-------------------------------------------|----------|
| File Edit View Favorites Tools I                                                                                                    | Help                                      |          |
| 🌀 · 🔘 · 🖻 🙆 🏠                                                                                                    | 🔎 📩 🔮 🥵 😹 🔜 🖸                             |          |
| Address 🕘 https://studentadmin.manches                                                                                                    | ster.ac.uk/psp/CS89PROD/?cmd=login        | So Links |
|                                                                                                    |                                           |          |
| MANCHESTER<br>1824                                                                                                    |                                           |          |
|                                                                                                    |                                           |          |
| In the interests of performance and<br>efficiency, this website supports the<br>Western European Character Set<br>(ISO 8859/1)                                           | User ID: 8459345[<br>Password:<br>Sign In |          |
| Copyright © 2005 PeopleSoft, Inc.<br>All rights reserved. Copyrights to portions of<br>this software may be owned by others.<br>PeopleSoft Proprietary and Confidential. |                                           |          |

#### **Self Service**

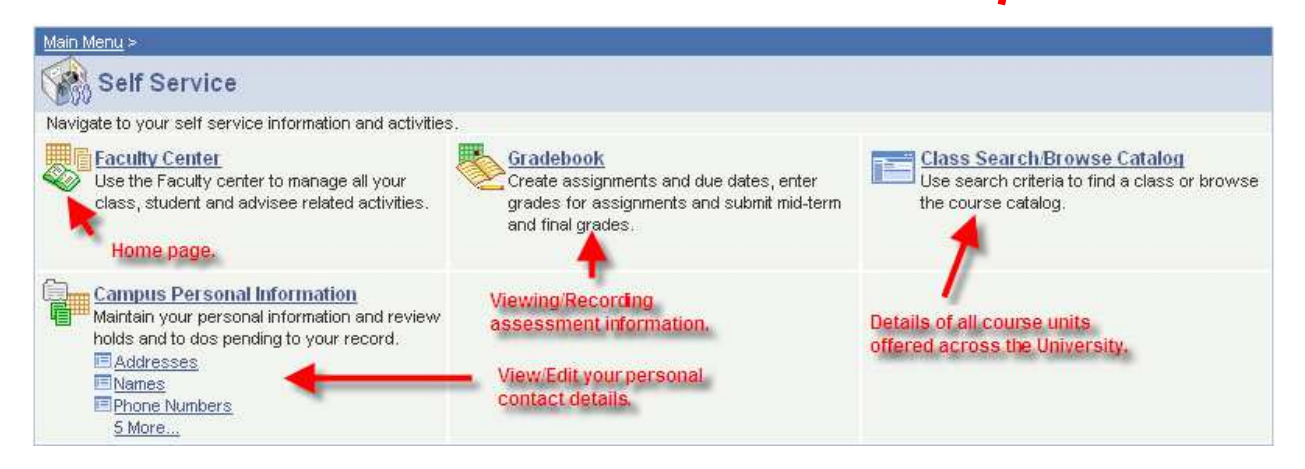

### **The Faculty Center**

| • Show all classes | O Only classes                                 | with enrollment C View | w My Weekly Sched                  | ule🔶 To view                  | teaching s  | chec | lule a | sat      | ime |
|--------------------|------------------------------------------------|------------------------|------------------------------------|-------------------------------|-------------|------|--------|----------|-----|
| n Class Roster     | Gradebook                                      | 🔄 Grade Roster 🛛 😡     | Learning Managem                   | ent System 🔶 A                | iny WebCT ( | enab | led c  | ours     | B   |
| My Teaching Sc     | hedule > 2006/7 A                              | cademic Year > The U   | niversity of Manc                  | hester                        |             | 1    | Find   | 1        |     |
| Class              | Class Name                                     | Days and Time          | Location                           | Class Dates                   | Enrolled    |      |        |          |     |
| CON 10002-LEC1     | An Introduction<br>to Development<br>(Lecture) | F 15:00 - 17:00        | тва                                | Jan 29, 2007-<br>May 16, 2007 | 157         | Si A | 64     | <b>M</b> | Ŷ   |
| CON 10011-LEC1     | Studying<br>Economics<br>(Lecture)             | M 11:00 - 13:00        | OLD lecture<br>th, Dover<br>Street | Sep 25, 2006<br>De 19, 2006   | 62          | ส์อ  | 6ð     |          | Å   |

View a class list with photos

### To see who is in a class, along with a photo:

| Address 🕘 https://studentadmin.ma                                                                                        | nchester.ac.uk/psp/CS           | 89PROD/EMPLOYEE/HRMS/c/SA_LEARN             | ING_MAN_GEMENT.SS_FACU              | JLTY.GBL?POF | TALPARAM_PTCN/                | AV=HC_SS | FACL        | JLTY_    | GBL       | 🗸 🔁 Go 🛛 Link |
|----------------------------------------------------------------------------------------------------|---------------------------------|---------------------------------------------|-------------------------------------|--------------|-------------------------------|----------|-------------|----------|-----------|---------------|
| MANCHESTER                                                                                                    |                                 |                                             |                                     |              |                               |          |             |          |           |               |
| 1824                                                                                                    |                                 |                                             |                                     |              | <u>Home</u>                   |          | <u>_S</u>   | ign ou   | <u>.t</u> |               |
| Menu 🗖<br>Search:                                                                                                    | Faculty Ce                      | nter                                        |                                     |              |                               |          |             |          |           | 3             |
| Self Service                                                                                                    | Select Term 2                   | 006/7 Academic Year                         |                                     | <b>v</b> h:  | ange                          |          |             |          |           |               |
| ▷ Campus Personal<br>Information ▷ Advisement                                                                            | • Show all class                | ses O Only classes with enrollm             | ent 🔿 View My Weekl                 | y Schedule   |                               |          |             |          |           |               |
| <ul> <li>Faculty Center</li> <li><u>Gradebook</u></li> <li><u>Class Search/Browse</u></li> <li><u>Catalon</u></li> </ul> | 🏦 Class Rost                    | er 🖉 Gradebook 🛛 🖫 Grade                    | Roster 🛛 😺 Learning M               | anagement    | System                        |          |             |          |           |               |
| Curriculum Management                                                                                                    | My Teaching                     | Schedule > 2006/7 Academic Y                | ear > The University o              | of Manches   | ster                          |          | ind         | <b>X</b> |           |               |
|                                                                                                    | Class                           | Class Name                                  | Days and Time                       | Location     | Class Dates                   | Enrolled | N           |          |           |               |
|                                                                                                    | AMER 10211-<br>LEC1<br>LEC 8654 | Introduction to American Histo<br>(Lecture) | M 12:00 - 13:00<br>Tu 12:00 - 13:00 | ТВА<br>ТВА   | Sep 18, 2006-<br>Jan 26, 2007 | 34       | <b>fit</b>  | 6ð       | Ŷ         |               |
|                                                                                                    | AMER 10211-<br>SEM1<br>SEM 8656 | Introduction to American Histo<br>(Seminar) | F 10:00 - 11:00                     | тва          | Sep 18, 2006-<br>Jan 26, 2007 | 11       | <b>aî</b> a | 6ð       | Ŷ         |               |
|                                                                                                    | AMER 10211-<br>SEM2<br>SEM 8657 | Introduction to American Histo<br>(Seminar) | F 11:00 - 12:00                     | тва          | Sep 18, 2006-<br>Jan 26, 2007 | 13       | <b>aî</b> ă | 6ð       | Ŷ         | -             |
|                                                                                                    | AMER 10211-<br>SEM3<br>SEM 8658 | Introduction to American Histo<br>(Seminar) | F 12:00 - 13:00                     | тва          | Sep 18, 2006-<br>Jan 26, 2007 | 10       | <b>aî</b> a | 6ð       | Ŷ         |               |
|                                                                                                    | AMER 30772-<br>LEC1<br>LEC 8669 | Cities of Dreadful Delight: Ge<br>(Lecture) | Tu 13:00 - 14:00                    | тва          | Jan 27, 2007-<br>Jun 8, 2007  | 5        | â           | 6ð       | Ŷ         |               |
|                                                                                                    | AMER 30772-                     |                                             |                                     |              | 1                             | 1        |             |          |           |               |

Navigate: Faculty Center -> Class Roster

# To email all students or selected students in a class

Navigate: Faculty Center -> Class Roster

| • • • • • •                       |                                 |                                             | <u> </u>                            |              |                               |          |             |          |        |
|-----------------------------------|---------------------------------|---------------------------------------------|-------------------------------------|--------------|-------------------------------|----------|-------------|----------|--------|
| Address 🕘 https://studentadmin.ma | anchester.ac.uk/psp/CS          | 89PROD/EMPLOYEE/HRMS/c/SA_LEARN             | INC MANAGEMENT.SS_FAC               | ULTY.GBL?POP | RTALPARAM_PTCN/               | AV=HC_SS | FACU        | ILTY_GBL | 💌 🔁 Go |
| MANCHESTER                        |                                 |                                             |                                     |              |                               |          |             |          |        |
| 1024                              |                                 |                                             |                                     |              | <u>Home</u>                   |          | <u>_S</u>   | ign out  |        |
| enu 🗖                             | Enoulty Co                      | ntor                                        |                                     |              |                               |          |             |          |        |
| rch:                              | Faculty Ce                      | inter                                       |                                     |              |                               |          |             |          |        |
|                                   |                                 |                                             |                                     |              |                               |          |             |          |        |
| elf Service                       | Select Term 2                   | 006/7 Academic Year                         |                                     | v cna        | ange                          |          |             |          |        |
| Information                       |                                 |                                             |                                     |              |                               |          |             |          |        |
| Advisement                        | Show all class                  | ses 🛛 Only classes with enrollm             | ent 🛛 View My Week                  | ly Schedule  |                               |          |             |          |        |
| Faculty Center                    | -                               |                                             |                                     |              |                               |          |             |          |        |
| Gradebook                         | 👬 Class Roste                   | er 🖉 Gradebook 🛛 🖏 Grade                    | Roster 🛛 😺 Learning M               | lanagement   | System                        |          |             |          |        |
| Catalog                           |                                 |                                             |                                     |              |                               |          |             |          |        |
| urriculum Management              | My Teaching                     | Schedule > 2006/7 Academic Y                | ear > The University                | of Manches   | ster                          |          | ind I       | <b>N</b> |        |
|                                   | Class                           | Class Name                                  | Days and Time                       | Location     | Class Dates                   | Enrol    |             |          |        |
|                                   | AMER 10211-<br>LEC1<br>LEC 8654 | Introduction to American Histo<br>(Lecture) | M 12:00 - 13:00<br>Tu 12:00 - 13:00 | ТВА<br>ТВА   | Sep 18, 2006-<br>Jan 26, 2007 | 34       | 88          | 6ð 👻     |        |
|                                   | AMER 10211-<br>SEM1<br>SEM 8656 | Introduction to American Histo<br>(Seminar) | F 10:00 - 11:00                     | тва          | Sep 18, 2006-<br>Jan 26, 2007 | 11       | <b>site</b> | 6ð 😤     |        |
|                                   | AMER 10211-<br>SEM2<br>SEM 8657 | Introduction to American Histo<br>(Seminar) | F 11:00 - 12:00                     | тва          | Sep 18, 2006-<br>Jan 26, 2007 | 13       | å           | 6ð 👻     |        |
|                                   | AMER 10211-<br>SEM3<br>SEM 8658 | Introduction to American Histo<br>(Seminar) | F 12:00 - 13:00                     | тва          | Sep 18, 2006-<br>Jan 26, 2007 | 10       | å           | 6ð 👻     |        |
|                                   | AMER 30772-<br>LEC1<br>LEC 8669 | Cities of Dreadful Delight: Ge<br>(Lecture) | Tu 13:00 - 14:00                    | тва          | Jan 27, 2007-<br>Jun 8, 2007  | 5        | å           | 6ð 👻     |        |
|                                   | AMER 30772-                     | 1                                           |                                     |              | 1                             |          |             |          | 1      |

To email selected students, tick next to the individual students you wish to email, and click `notify selected students

|                            |    |      |           |                 |               |        |       |                                          | <u></u>                            |            |
|----------------------------|----|------|-----------|-----------------|---------------|--------|-------|------------------------------------------|------------------------------------|------------|
|                            |    |      |           |                 |               |        |       |                                          |                                    |            |
| :                          |    | 23   | 7022073   | Pye,Joanne      |               | UGRD   | 20.00 | BA(Hons) Ame<br>/BA(Hons) Am             | rican Studies -<br>erican Studies  | First Year |
| Service<br>mpus Personal   |    | 24   | 7034955   | Razaq,Neelam    |               | UGRD   | 20.00 | BA(H) Lit St & I<br>-<br>/BA(H) Lit St & | Drama & His Stu<br>Drama & His Stu | First Year |
| risement                   | С  | 25   | 7045665   | Sheppard,Ashl   | ey            | UGRD   | 20.00 | BA(Hons) Ame<br>/BA(Hons) Am             | rican Studies -<br>erican Studies  | First Year |
| culty Center<br>adebook    |    | 26   | 7030372   | Sneddon,Natal   | ie Claire     | UGRD   | 20.00 | BA(Hons) Ame<br>/BA(Hons) Am             | rican Studies -<br>erican Studies  | First Year |
| iss Search/Browse<br>talog |    | 7    | 7053726   | Speirs,Patricia |               | UGRD   | 20.00 | BA(Hons) Ame<br>/BA(Hons) Am             | rican Studies -<br>erican Studies  | First Year |
| culum Management           |    | 2    | 7035531   | Stichbury,Cass  | iopeia Astrid | UGRD   | 20.00 | BA(Hons) Ame<br>/BA(Hons) Am             | rican Studies -<br>erican Studies  | First Year |
|                            |    | 29   | 7055956   | Turek,Nicola    |               | UGRD   | 20.00 | BA(Hons) Ame<br>/BA(Hons) Am             | rican Studies -<br>erican Studies  | First Year |
|                            |    | 30   | 025232    | White,Emily     |               | UGRD   | 20.00 | BA(Hons) Ame<br>/BA(Hons) Am             | rican Studies -<br>erican Studies  | First Year |
|                            |    | 31   | 7 42193   | Winters,Eimer   |               | UGRD   | 20.00 | BA(Hons) Ame<br>/BA(Hons) Am             | rican Studies -<br>erican Studies  | First Year |
|                            |    | 32   | 58 5330   | Woodman,Kat     | herine        | UGRD   | 20.00 | BA(Hons) Ame<br>/BA(Hons) Am             | rican Studies -<br>erican Studies  | First Year |
|                            |    | 33   | 704 347   | Wrathall,Christ | ian           | UGRD   | 20.00 | BA(Hons) Ame<br>/BA(Hons) Am             | rican Studies -<br>erican Studies  | First Year |
|                            |    | 34   | 5815 93   | Wright,Laurian  |               | UGRD   | 20.00 | BA(H) Lit St & I<br>-<br>-               | Drama & His Stu                    | First Year |
|                            |    | _    |           |                 |               |        |       | /BA(H) Lit St &                          | Drama & His Stu                    |            |
|                            | N  | OTIF | Y SELECTE | D STUDENTS      | NOTIFY ENROLL | ED STU | DENTS | PRINTER                                  | FRIENDLY VERS                      | ON         |
|                            |    |      |           |                 |               |        |       |                                          |                                    |            |
|                            | C. | ANC  | EL        |                 |               |        |       |                                          |                                    |            |
|                            |    |      |           |                 |               |        |       |                                          |                                    |            |
|                            |    |      |           |                 |               |        |       |                                          |                                    |            |
|                            |    |      |           |                 |               |        |       |                                          |                                    |            |

To email all students in a class, simply click on 'notify enrolled students

A message box will open – the settings will send a message to your own inbox, with students' addresses in the BCC box (so as not to publicise students' email addresses). Simply type in your message and click on 'send notification'

| MANCHESTER                              |                 |                                                                                                    |                 |   |
|-----------------------------------------|-----------------|----------------------------------------------------------------------------------------------------|-----------------|---|
| 1824                                    |                 | <u>Home</u>                                                                                                    | <u>Sign out</u> |   |
| Menu 🗖                                  |                 |                                                                                                    |                 |   |
| Search:                                 |                 |                                                                                                    |                 | ^ |
| $\otimes$                               | Send Notif      | tication                                                                                                    |                 |   |
|                                         |                 |                                                                                                    |                 |   |
| ▷ Campus Personal                       | Notification fr | rom Natalie Zacek                                                                                                    |                 |   |
| Advisement                              | То              | ĥatalie.a.zacek@manchester.ac.uk                                                                                                    |                 |   |
| - Faculty Center                        |                 | ×                                                                                                    |                 |   |
| - Gradebook                             | cc              | A                                                                                                    |                 |   |
| - <u>Class Search/Browse</u><br>Catalog |                 | ×                                                                                                    |                 |   |
| D Curriculum Management                 | BCC             | Olivia. Abbatt@student. manchester. ac. uk ; Angela. Allcock@student. manche                                                                                   |                 |   |
|                                         |                 | ster, ac. uk ; Coralle, Anderson@student, manchester, ac. uk ; Eva, Baker@stude<br>nt manchester ac. uk : Reherce, Clarke@student manchester, ac. uk : Alexand |                 |   |
|                                         |                 |                                                                                                    |                 |   |
|                                         | Subject         | <from desk="" natalie="" of="" the="" zacek=""></from>                                                                                                    |                 |   |
|                                         | Message         |                                                                                                    |                 |   |
|                                         |                 |                                                                                                    |                 |   |
|                                         |                 |                                                                                                    |                 |   |
|                                         |                 |                                                                                                    |                 |   |
|                                         |                 |                                                                                                    |                 |   |
|                                         |                 |                                                                                                    |                 |   |
|                                         |                 |                                                                                                    |                 |   |
|                                         |                 | OTHER MOTOR ATION                                                                                                    |                 |   |
|                                         |                 | SEND NOTIFICATION                                                                                                    |                 |   |
|                                         |                 |                                                                                                    |                 |   |
|                                         | CANCEL          |                                                                                                    |                 |   |
|                                         |                 |                                                                                                    |                 |   |
|                                         |                 |                                                                                                    |                 |   |

# To check attendance for a class

| MANCHESTER<br>1824                                                                                                    |                                                                                                    |                                             |                                     |            | Home                          |          | <u>_</u> S | ign o | <u>.t</u> |  |  |
|----------------------------------------------------------------------------------------------------|----------------------------------------------------------------------------------------------------|---------------------------------------------|-------------------------------------|------------|-------------------------------|----------|------------|-------|-----------|--|--|
| Menu  Search:                                                                                                    | Faculty Ce                                                                                                   |                                             |                                     |            |                               |          |            |       |           |  |  |
| <ul> <li>Self Service</li> <li>Campus Personal<br/>Information</li> <li>Advisement</li> </ul>                            | Ce     Select Term     2006/7 Academic Year       is Personal       ation       ment       Other all classes |                                             |                                     |            |                               |          |            |       |           |  |  |
| <ul> <li>Faculty Center</li> <li><u>Gradebook</u></li> <li><u>Class Search/Browse</u></li> <li><u>Cataloq</u></li> </ul> | h Class Roster 🖉 Gradebook 🔄 Grade Roster 💀 Learning Management System                                       |                                             |                                     |            |                               |          |            |       |           |  |  |
| D Curriculum Management                                                                                                  | My Teaching                                                                                                  | Schedule > 2006/7 Academic Ye               | ear > The University of             | f Manches  | ter                           | Fi       | ind        |       |           |  |  |
|                                                                                                    | Class                                                                                                    | Class Name                                  | Days and Time                       | Location   | Class Dates                   | Enrolled |            |       |           |  |  |
|                                                                                                    | AMER 10211-<br>LEC1<br>LEC 8654                                                                              | Introduction to American Histo<br>(Lecture) | M 12:00 - 13:00<br>Tu 12:00 - 13:00 | ТВА<br>ТВА | Sep 18, 2006-<br>Jan 26, 2007 | 34       | â          | 6ð    | Ŷ         |  |  |
|                                                                                                    | AMER 10211-<br>SEM1<br>SEM 8656                                                                              | Introduction to American Histo<br>(Seminar) | F 10:00 - 11:00                     | тва        | Sep 18, 2006-<br>Jan 26, 2007 | 11       | สัล        | 6ð    | Ŷ         |  |  |
|                                                                                                    | AMER 10211-<br>SEM2                                                                                          | Introduction to American Histo<br>(Seminar) | F 11:00 - 12:00                     | тва        | Sep 18, 2006-<br>lap 26, 2007 | 13       | ส์ส        |       | Ŷ         |  |  |

Click on 'attendance roster' and choose the date of meeting